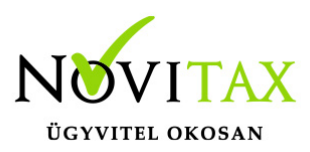

#### Számláim - NAV XML beküldés eredményének ellenőrzési lehetőségei

A WebTax online számlázóban a NAV XML beküldésének eredménye több helyen ellenőrizhető.

Az első, és legszembetűnőbb a Számláim menüpontban a kiállított számlák számlaszámai előtt található kis **zászlócskák**.

| webTax               |                       |                      |                           |             |                  |                        |                   | Novitax Kft       | ( -2-42)          | <b>v</b>    |       |
|----------------------|-----------------------|----------------------|---------------------------|-------------|------------------|------------------------|-------------------|-------------------|-------------------|-------------|-------|
| Számláim             |                       |                      |                           |             | Sz               | ámláim                 |                   |                   |                   | ١           | +     |
| - Bejövő bizonylatok | Szabadszavas keresés: | C                    | rámlatömb:                |             |                  | Fizetés módja          | 9.                | Kiomonlítu        | o. [              |             |       |
| 🏦 Feltöltött fájlok  |                       | 26                   | annatomb.                 |             |                  | •                      | ×                 | Riegyennow        | -                 | •           | JEURO |
| NAV adatszolgáltatás |                       |                      |                           |             |                  |                        |                   |                   |                   |             |       |
| E-számla megrendelés | SZÁMLASZÁM            | VEVŐ 🗢               | FIZETÉS<br>MÓDJA <b>≑</b> | KELT 🗢      | TELJESÍTÉS<br>\$ | FIZETÉSI<br>HATÁRIDŐ 🖨 | NETTÓ 🗢           | BRUTTÓ 🖨          | KIEGYENLÍTVE<br>¢ |             |       |
| API hozzáférések     | □ SZ000059            | Teszt Kft.           | átutalás                  | 2019.07.05. | 2019.07.01.      | 2019.07.13.            | 22.800,00         | 28.956,00         | 0,00 HUF          | Dászlatak 🔻 |       |
| ڬ Főkönyvi kivonat   |                       |                      |                           |             |                  |                        | HUF               | HUF               |                   | Reszletek   |       |
| 📃 Saját törzsek 🛛 🔇  | ▷ SZ000058            | Teszt Kft.           | átutalás                  | 2019.07.01. | 2019.07.01.      | 2019.07.09.            | 50.000,00<br>HUF  | 63.500,00<br>HUF  | 0,00 HUF          | Részletek 🔹 |       |
|                      | D SZ000057            | Számlahegy Kft.      | átutalás                  | 2019.07.01. | 2019.07.01.      | 2019.07.09.            | 386.000,00<br>HUF | 490.220,00<br>HUF | 0,00 HUF          | Részletek 🔹 |       |
|                      | ₽ SZ000056            | ATTASE GASTRO<br>Kft | átutalás                  | 2019.07.01. | 2019.07.01.      | 2019.07.09.            | 37,00 EUR         | 46,99 EUR         | 0,00 EUR          | Részletek 🔹 |       |
|                      | Þ szoo0055            | ATTASE GASTRO<br>Kft | átutalás                  | 2019.07.01. | 2019.07.01.      | 2019.07.09.            | 380.000,00<br>HUF | 482.600,00<br>HUF | 0,00 HUF          | Részletek 🔹 |       |

A zászlóknak különböző színeket adtunk és azokhoz jelentéseket kapcsoltunk, melyek az alábbiak:

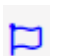

beküldésre vár, még az állomány nem lett beküldve

📁 🛛 beküldve, NAV ellenőrzésre vár

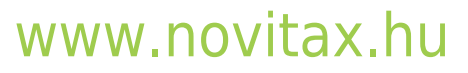

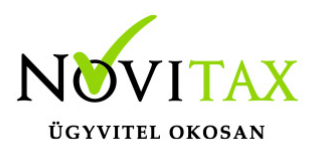

beküldve, sikeres adatállomány beküldés

- szerkezete megfelelő, beküldve, de a NAV fájl ellenőrzéskor "visszadobta" (pl: olyan számla hivatkozás, amit nem küldtünk be korábban, vagy azonos a vevő és eladó adószáma...stb)
  - szerkezeti hiba, az adatállomány szerkezete nem megfelelő a NAV adatszolgáltatás XMLhez, nincs beküldve

A másik lehetőség, a

Számláim/Részletek/Részletek menüpont alatt található.

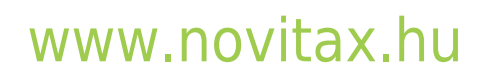

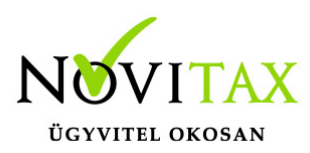

| webTax                  |  |                       |                      |             |             | Novita      | Kft. (10432390-2 | -42)                 |                       |                      |                                                     | Novitax Demo |
|-------------------------|--|-----------------------|----------------------|-------------|-------------|-------------|------------------|----------------------|-----------------------|----------------------|-----------------------------------------------------|--------------|
| C Számláim              |  |                       |                      |             |             |             |                  |                      |                       |                      |                                                     |              |
| 🗘 Tömeges számlázás     |  | Szabadszavas keresés: |                      | Számlatömb: |             |             | Fizetés módia:   |                      | Kiegvenlítve:         |                      |                                                     |              |
| -卦 Bejövő bizonylatok   |  |                       |                      |             |             | •           |                  | •                    |                       |                      | ▼ Szűrés                                            |              |
| 🕜 Kontírozás            |  |                       |                      |             |             |             |                  |                      |                       |                      | JEURO                                               |              |
| 🌲 Feltöltött fájlok 🛛 🔟 |  | Oszlopok láthatósága  |                      |             |             |             |                  |                      |                       |                      |                                                     |              |
| 🚹 NAV adatszolgáltatás  |  |                       |                      | FIZETÉS     |             | TELJESÍTÉS  | FIZETÉSI         |                      |                       |                      |                                                     |              |
| 🕈 E-számla megrendelés  |  | SZAMLASZAM            | VEVO 🗢               | ¢ ALDOM     | KELT 🗢      | \$          | HATARIDO 🗢       | NETTO 🗢              | BRUTTO 🗢              | HATRALEK 🗢           |                                                     |              |
| API hozzáférések        |  | SZÁLL000002           | Bemutató<br>Cég Kft. | átutalás    | 2020.01.14. | 2020.01.14. | 2020.01.22.      | 85.000,00 HUF        | 107.950,00 HUF        | -                    | Részletek 🔹                                         |              |
| Dokumentumtár           |  | D ESZLA000072         | Bemutató<br>Cég Kft. | készpénz    | 2020.01.13. | 2020.01.13. | 2020.01.13.      | 10.000.000,00<br>HUF | 12.700.000,00<br>HUF  | ☆ 0,00 HUF           | Részletek 🔻                                         |              |
| Közös törzsek <         |  | D KPSZLA000001        | Bemutató<br>Cég Kft. | készpénz    | 2020.01.13. | 2020.01.13. | 2020.01.13.      | 850.000,00 HUF       | 1.079.500,00<br>HUF   | 0,00 HUF             | Részletek 🔻                                         |              |
|                         |  | D ESZLA000071         | Bemutató<br>Cég Kft. | átutalás    | 2020.01.13. | 2020.01.13. | 2020.01.21.      | 1.000,00 HUF         | 1.270,00 HUF          | ☆ 0,00 HUF           | Részletek 🔻                                         |              |
|                         |  | □ SZ000222            | Bemutató<br>Cég Kft. | átutalás    | 2020.01.10. | 2020.01.10. | 2020.01.18.      | 425.000,00 HUF       | 539.750,00 HUF        | 539.750,00 HUF       | Részletek 🔻                                         |              |
|                         |  | □ SZ000221            | Bemutató<br>Cég Kft. | átutalás    | 2020.01.10. | 2020.01.10. | 2020.01.18.      | 850,00 HUF           | 1.080,00 HUF          | 1.080,00 HUF         | Részletek<br>Pdf letöltés                           |              |
|                         |  | ₽ SZ000220            | Bemutató<br>Cég Kft. | átutalás    | 2020.01.10. | 2020.01.10. | 2020.01.18.      | 85.000.000,00<br>HUF | 107.950.000,00<br>HUF | 107.950.000,0<br>HUF | Kuldes e-mailben<br>Befizetések<br>NAV XML letöltés |              |
|                         |  | ₽ SZ000219            | Bemutató<br>Cég Kft. | bankkártya  | 2020.01.10. | 2020.01.10. | 2020.01.10.      | 425.000,00 HUF       | 539.750,00 HUF        | 31.750,00 HU         | E-számla készítése<br>Sztornó                       |              |
|                         |  | D ESZLA000070         | Bemutató<br>Cég Kft. | átutalás    | 2020.01.10. | 2020.01.10. | 2020.01.18.      | 400.000,00 HUF       | 508.000,00 HUF        | ★ 0,00 HUF ຂໍ        | -<br>3 Módosítás<br>9 Bizonylat másolás             |              |

E menüpont alatt a NAV XML beküldés eredménye gombra kattintás után

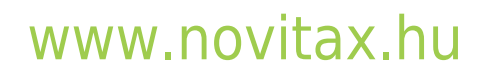

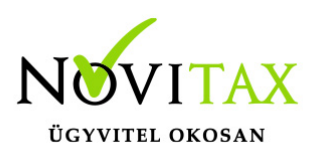

| A fizetés módja:                | A számla kelte:                                                  | Teljesi    | tés dátuma: | Fizetési határidő: | Fizetési határidő: |  |  |
|---------------------------------|------------------------------------------------------------------|------------|-------------|--------------------|--------------------|--|--|
| készpénz                        | 2020.07.23.                                                      | 2020       | 0.07.23.    | 2020.07.23.        |                    |  |  |
| Tételek                         |                                                                  |            |             |                    |                    |  |  |
| A termék, szolgáltatás neve:    |                                                                  | Mennyiség: | ÁFA:        | Nettó egys. ár:    | Nettó:             |  |  |
| Egyéb takarítás (ET) SZJ 812901 |                                                                  | 1 db       | AM          | 6.800              | 6.800              |  |  |
|                                 | A számla bruttó végősszege<br>Kerekítési különbözet<br>Végösszeg |            |             |                    |                    |  |  |

Megjegyzés:

| Eseménynapló            |                  |             |                        |            |
|-------------------------|------------------|-------------|------------------------|------------|
| Időpont                 | Esemény          | Könyvelhető | Felhasználó            | Megjegyzés |
| 2020-07-23 19:26:22     | rögzítve         | igen        | Csilla ( @1hu)         |            |
| 2020-07-23 19:26:22     | jóváhagyva       | igen        | Csilla ( @ - · · .hu)  |            |
| < Vissza 🛃 Pdf letöltés | NAV XML letöltés | dménye      | tírozás 🛛 🗠 E-mail log |            |

láthatjuk a beküldésre vonatkozó információkat:

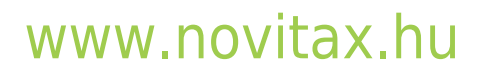

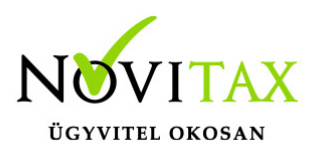

#### NAV XML online adatbeküldés

| ✓ N                        | AV számla bekül | ldés sikeres                                                                                                    |
|----------------------------|-----------------|----------------------------------------------------------------------------------------------------|
| IDŐPONT                    | TEVÉKENYSÉG     | VÁLASZ                                                                                                    |
| 2020-<br>01-10<br>14:40:02 | beküldés        | 2TTZVQK9LUWH7FB5                                                                                                    |
| 2020-<br>01-10<br>14:40:03 | ellenőrzés      | xml version="1.0" encoding="UTF-8" standalone="yes"? <queryinvoicestatusresponse<br>xmlns="http://schemas.nav.gov.hu/OSA/1.0/api"<br/>xmlns:ns2="http://schemas.nav.gov.hu/OSA/1.0/data"&gt;<header><br/><requestid>RID087999200157866720264980</requestid><timestamp>2020-01-<br/>10T14:40:02.880Z</timestamp><requestversion>1.1</requestversion><br/><headerversion>1.0</headerversion></header><result><funccode>OK</funccode></result><br/><processingresults><processingresult><index>1</index><invoicestatus>DONE</invoicestatus><br/><compressedcontentindicator>false</compressedcontentindicator></processingresult></processingresults><br/></queryinvoicestatusresponse<br> |

A fentieken kívül a WebTax rendszeren belül üzenet érkezik akkor, ha a NAV online adatbeküldés nem teljesült. Az üzenet az alábbi helyen jelenik meg:

Bezárás

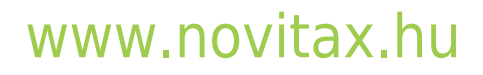

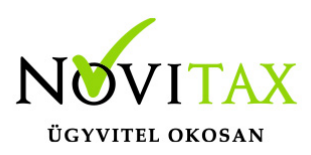

| webTax                           |  |                       |                      |            |             |             | Novitax Kft. (10432390-2-42) |                      |                      |                |             | Novitax Demo |
|----------------------------------|--|-----------------------|----------------------|------------|-------------|-------------|------------------------------|----------------------|----------------------|----------------|-------------|--------------|
| C Számláim                       |  |                       |                      |            |             | Szái        | nláim                        |                      |                      | Összes üzenet  |             |              |
| 🗘 Tömeges számlázás              |  | Szabadozavas korosósi | c                    | zámlatömbi |             | OZui        | Fizatás módiau               | V:                   | omvonlítvov          |                |             |              |
| - Bejövő bizonylatok             |  | Szabauszavas kereses. |                      | zaimatomb. |             |             | Fizetes mouja.               |                      | egyennitve.          |                |             |              |
| 🖸 Kontírozás                     |  |                       |                      |            |             |             |                              |                      |                      |                | JEURS       |              |
| 🌲 Feltöltött fájlok 🛛 🛄          |  | Oszlopok láthatósága  |                      |            |             |             |                              |                      |                      |                |             |              |
| 🚯 NAV adatszolgáltatás           |  |                       | <i>"</i> -           | FIZETÉS    |             | TELJESÍTÉS  | FIZETÉSI                     | <i>t</i> -           | <i>.</i>             |                |             |              |
| 🕴 E-számla megrendelés           |  | SZAMLASZAM            | VEVO \$              | ¢ ALDOM    | KELT ¢      | ÷           | HATARIDO 🗢                   | NETTO 🗢              | BRUTTO \$            | HATRALEK 🗢     |             |              |
| API hozzáférések                 |  | SZÁLL000002           | Bemutató Cég<br>Kft. | átutalás   | 2020.01.14. | 2020.01.14. | 2020.01.22.                  | 85.000,00 HUF        | 107.950,00 HUF       | -              | Részletek 🔫 |              |
| 🖬 Dokumentumtár<br>🗐 Törzsek 🛛 < |  | ESZLA000072           | Bemutató Cég<br>Kft. | készpénz   | 2020.01.13. | 2020.01.13. | 2020.01.13.                  | 10.000.000,00<br>HUF | 12.700.000,00<br>HUF | ☆ 0,00 HUF     | Részletek 🔹 |              |
| 👬 Közös törzsek 🛛 <              |  | KPSZLA000001          | Bemutató Cég<br>Kft. | készpénz   | 2020.01.13. | 2020.01.13. | 2020.01.13.                  | 850.000,00 HUF       | 1.079.500,00<br>HUF  | 0,00 HUF       | Részletek 🔻 |              |
|                                  |  | D ESZLA000071         | Bemutató Cég<br>Kft. | átutalás   | 2020.01.13. | 2020.01.13. | 2020.01.21.                  | 1.000,00 HUF         | 1.270,00 HUF         | ☆ 0,00 HUF     | Részletek 🔻 |              |
|                                  |  | □ SZ000222            | Bemutató Cég<br>Kft. | átutalás   | 2020.01.10. | 2020.01.10. | 2020.01.18.                  | 425.000,00 HUF       | 539.750,00 HUF       | 539.750,00 HUF | Részletek 🔻 |              |

Ezzel egy időben a regisztrált e-mail címére is küld üzenetet a WebTax a sikertelen NAV online adatbeküldésről.

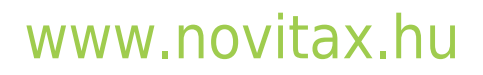